#### Обучающая презентация по MS Power Point

Автор: Саенко Евгений

#### Оглавление

Запуск программы Оформление Работа с текстовыми блоками Вставка и дублирование слайдов Вставка таблиц и диаграмм Работа с автофигурами Настройка анимации Ссылки и управляющие кнопки Сохранение презентации

#### Запуск программы

Запустить программу можно из главного меню пуск, пункт программы

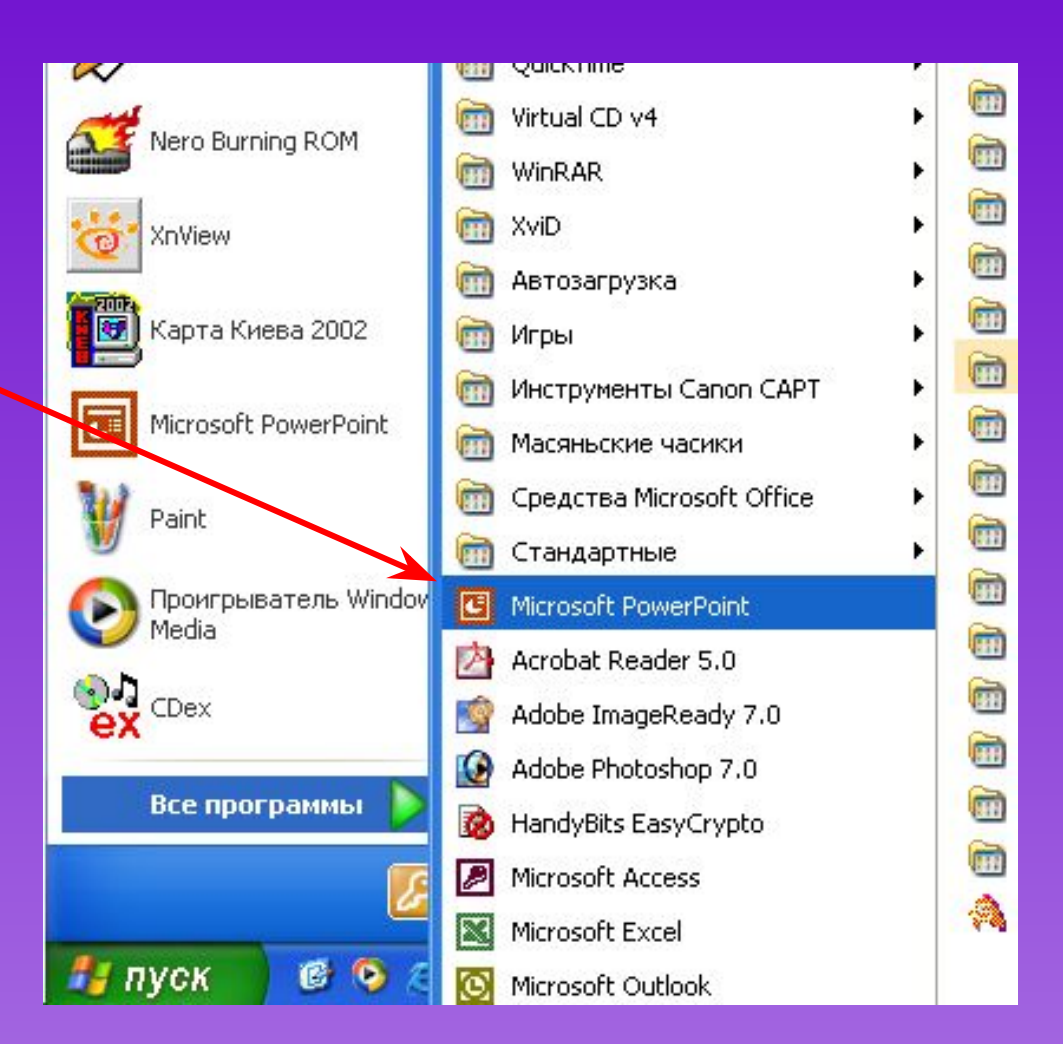

#### Разметка слайда

- Создание слайда начинаем с его разметки
- На панели инструментов нажать «Формат»— « Разметка слайда»

| Фор <u>м</u> ат |                 | Сервис    | Показ слайдо |  |  |  |
|-----------------|-----------------|-----------|--------------|--|--|--|
| Α               | Шри             | ιфт       |              |  |  |  |
| ŧΞ              | ⊆пи             | ⊆писок    |              |  |  |  |
| ø               | <u>О</u> фо     | рмление с | лайда        |  |  |  |
|                 | Разметка слайда |           |              |  |  |  |
|                 | <u>Ф</u> он     |           |              |  |  |  |
| By              | 06 <u>ъ</u>     | ект       |              |  |  |  |
| 5               |                 | ¥         |              |  |  |  |

#### Выбор разметки

Выбираем подходящий шаблон в окне справа и кликнем на него левой кнопкой мышки

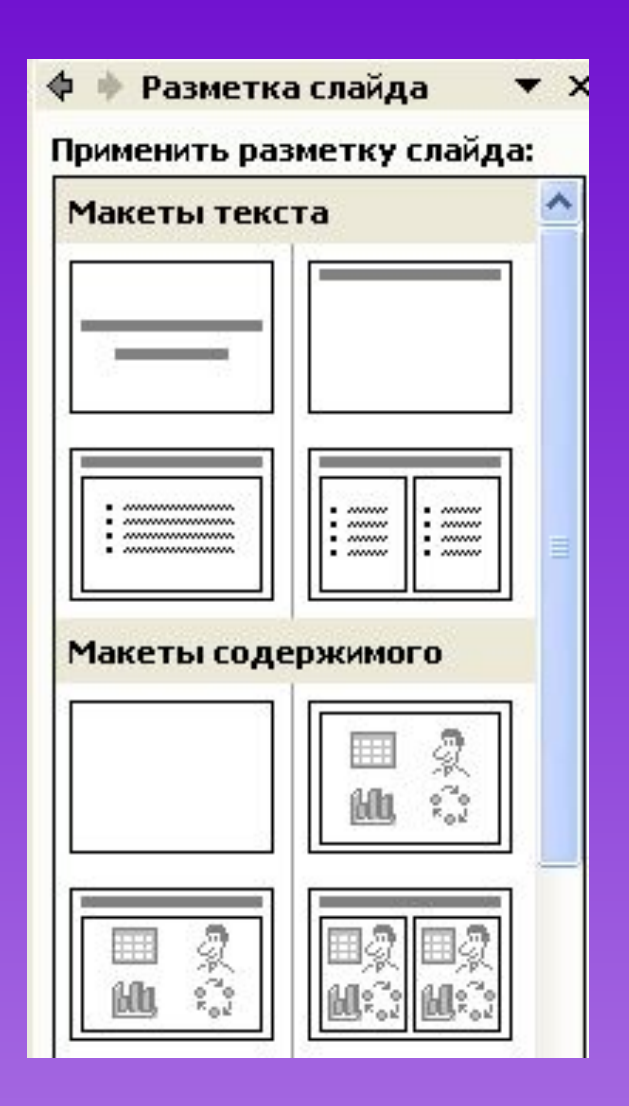

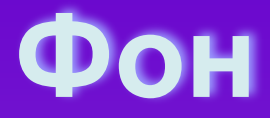

- Фон можно подобрать самому нажав на панели инструментов «Формат»—«Фон»
- В появившемся окне выбрать цвет и применить ко всем или к одному слайду

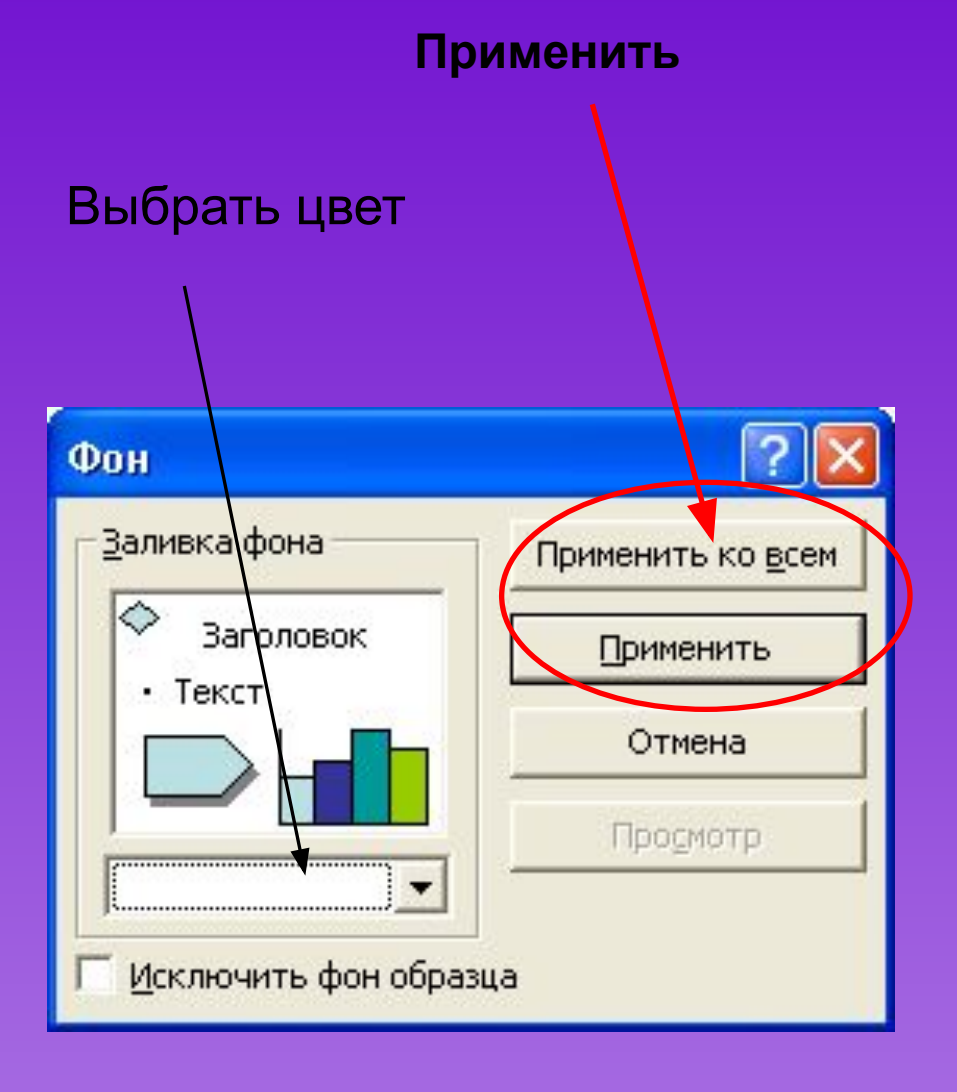

#### Оформление слайда

- Можно выбрать из шаблонов оформления нажав на панели инструментов «Формат» —> «Оформление слайда»
- Потом выбираем подходящий шаблон в окне справа и кликнем на него левой кнопкой мышки

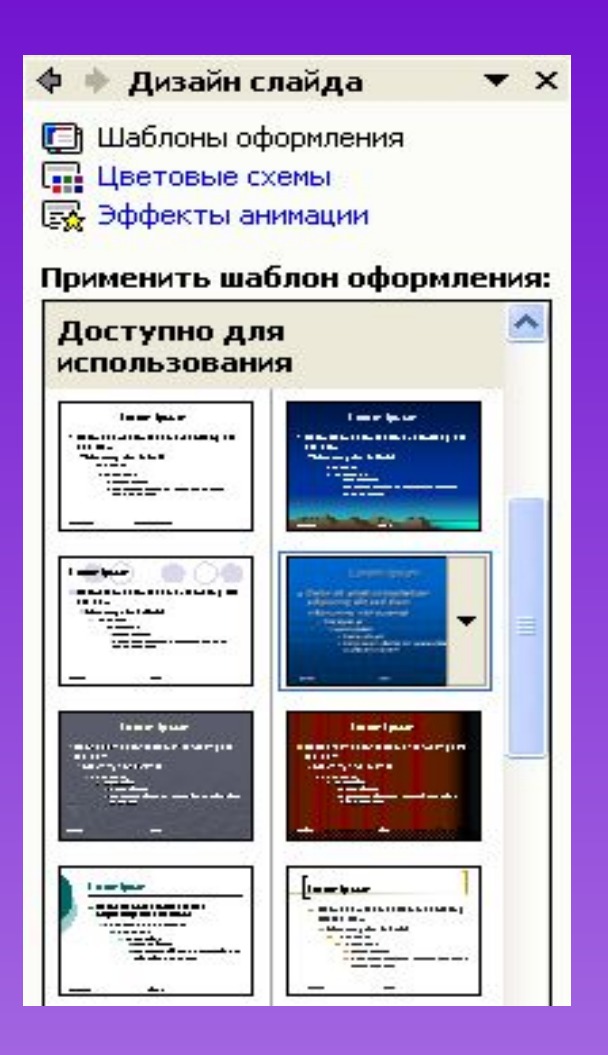

<del>На главную —</del>

#### Вставка надписи

- ✓ Чтобы вставить небольшой текст, можно воспользоваться командой «Вставка» → «Надпись» (Insert -> Text Box)
- В месте, которое вы затем укажете мышью, появится маленькая рамка, в какие обычно заключаются надписи на слайдах PowerPoint (и кадры в документах Word). Остается только ввести и отформатировать требуемый текст.

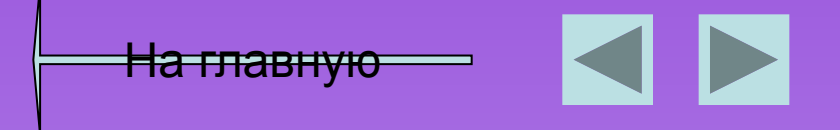

#### Перемещение текста

- Повернуть и переместить текст в PowerPoint можно перетащить мышью. Брать нужно не за сам текст, а за рамку, которая появляется вокруг него при выделении.
- В этом выделенном состоянии можно изменить шрифт и размер шрифта на панели инструментов

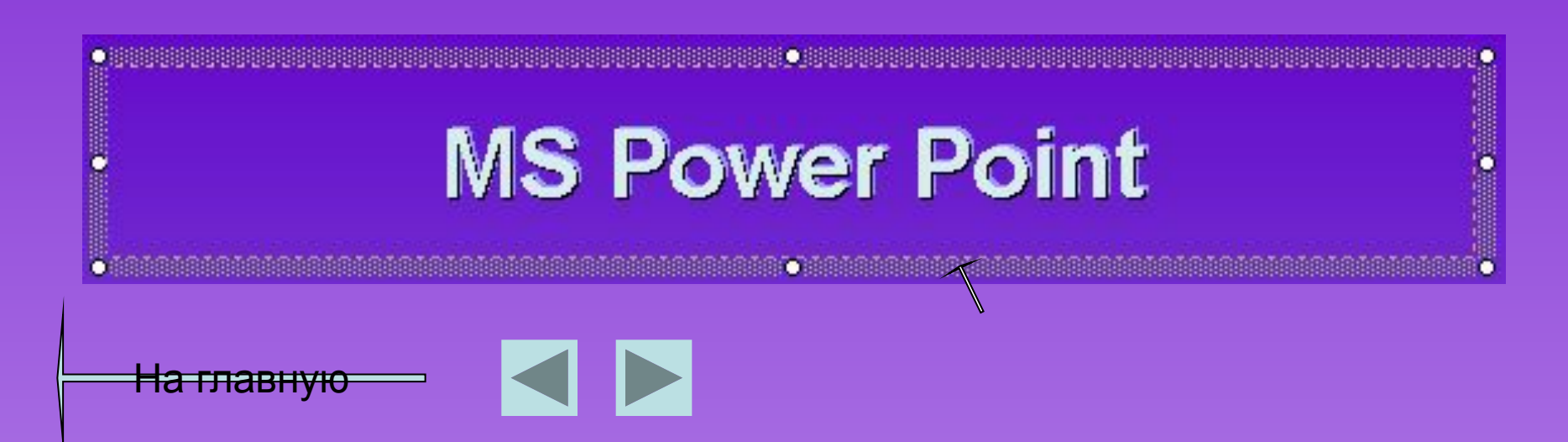

#### Шрифт

## Изменить шрифт и размер шрифта можно на панели инструментов

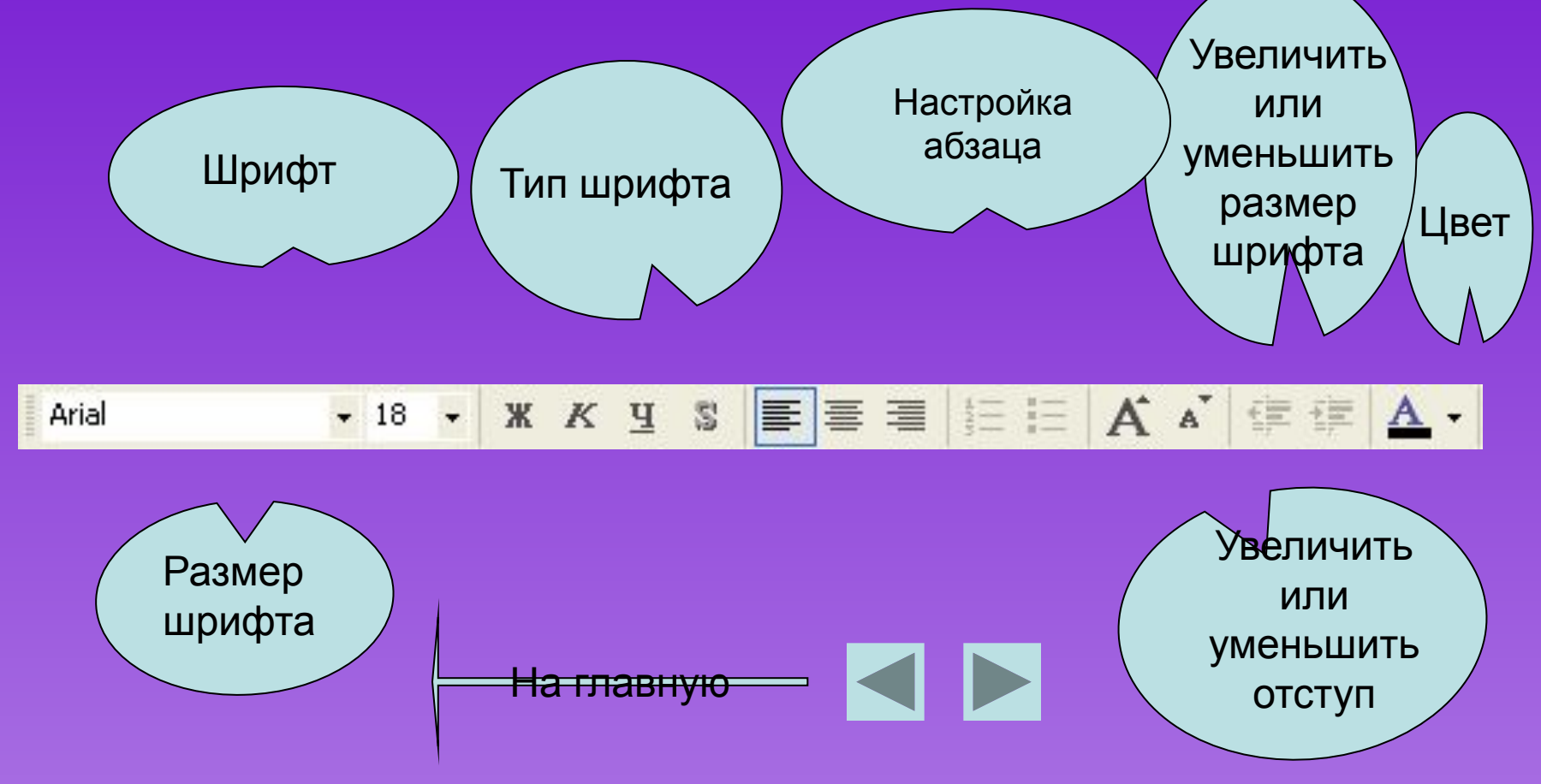

#### Форматирование текста

- ✓ Диалоговом окно Шрифт открывается «Формат»→«Шрифт»
- В нём есть много интересных вещей, например, разнообразные эффекты.

Нагл

| Шрифт:                                                                                         | Начертание:                                          | <u>Р</u> азмер:                | ОК    |
|------------------------------------------------------------------------------------------------|------------------------------------------------------|--------------------------------|-------|
| Arial                                                                                          | Обычный                                              | 18                             |       |
| T Arial      T Arial Black      T Arial Narrow      T BankGothic Lt BT      T BankGothic Md BT | Обычный<br>Полужирный<br>Курсив<br>Полужирный курсив | 18 A<br>20<br>24<br>28<br>32 V | Отмен |
| Эффекты<br>П под <u>ч</u> еркивание<br>П <u>т</u> ень                                          | <br>надстрочный<br>смещение: 0 ÷                     | ₩<br> <br> <br>                | ет:   |

Можете воспользоваться стилями WordArt. Щелкните на кнопке и выберите из появившегося диалогового окна что-нибудь покрасивее.

| K | оллекция             | WordArt      |             |              |          | ? 🛛      |
|---|----------------------|--------------|-------------|--------------|----------|----------|
| ļ | <u>З</u> ыберите ну: | жный стиль н | адписи Word | Art:         |          |          |
|   | WordArt              | WordArt      | WordAre     | WordArt      | WordAri  | <b>W</b> |
|   | WordArt              | WordArt      | WordArt     | WordArt      | WordArt  | W        |
|   | WordArt              | WordArt      | WordArt     | WordArt      | WordArt  | W        |
|   | WordArt              | WordArt      | WordArt     | 14-da        | Manu     |          |
|   | WordAnt              | Route        | Manua       | <b>Bully</b> | Wartheri | 1 1      |
|   |                      |              |             |              | ок       | Отмена   |

#### Поворот объекта

- Чтобы повернуть текст, щелкните на кнопке , расположенной на панели инструментов *Рисование*
- По углам выделенного объекта появятся жирные точки, а указатель мыши примет вид стрелки свободного вращения
- Если навести его на одну из этих жирных точек и, удерживая нажатой левую кнопку, перетащить указатель в сторону, то выделенный текст станет поворачиваться в соответствующем направлении.

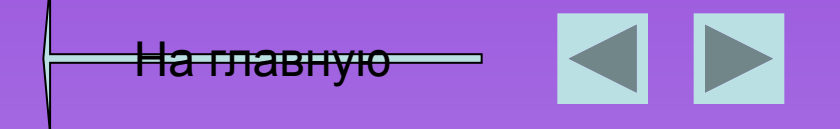

#### Создать слайд

- При помощи команды Вставка -> Создать слайд будет создан новый, "чистый" слайд с разметкой, которую выберете вы в открывшемся по этой команде диалоговом окне
- Ctrl+М или кнопкой на панели инструментов

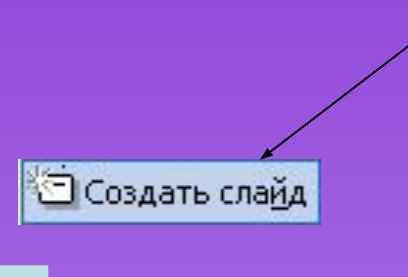

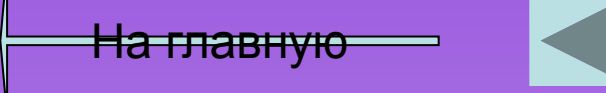

#### Дублировать слайд

✓ Если несколько слайдов имеют похожие элементы, создайте первый из них, а остальные дублируйте при помощи команды «Вставка»→ «Дублировать» слайд (Insert -> Duplicate Slide). Лучше всего работа этой команды видна в режиме сортировщика.

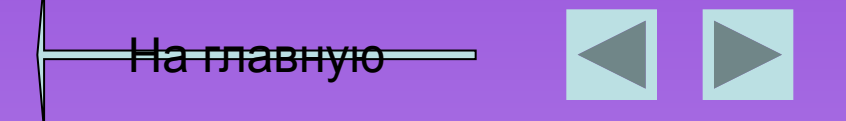

#### Вставка слайдов из файла

- Эта команда позволяет копировать слайды из одной презентации в другую.
- ✓ При помощи команды «Вставка»→«Слайд из файла» откроется диалоговое окно.

На главную

Щелкните на кнопке «Обзор» и выберите презентацию, в которой содержится нужный вам слайд. Чтобы его найти, щелкните на кнопке «Показать». Затем отметьте нужные слайды и щелкните на кнопке «Вставить».

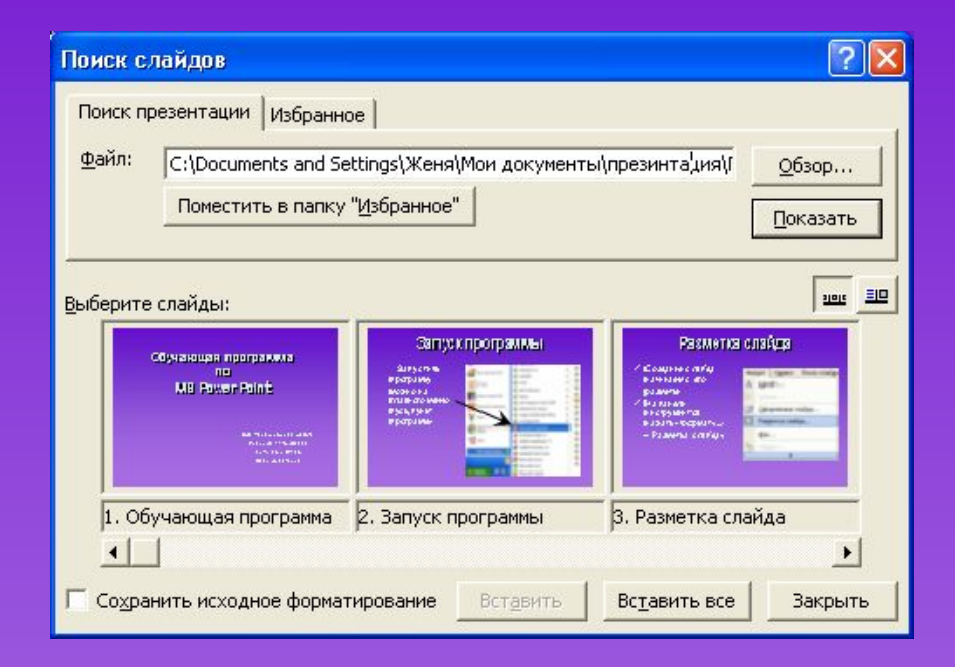

#### Вставка таблиц и диаграмм

- Для этого в PowerPoint кроме команд меню Вставка предусмотрены даже специальные кнопки на стандартной панели инструментов
- 🖌 🖻 для таблиц Word,
- 🖌 🖻 для таблиц Excel,
- для диаграмм (см. "Вставка таблиц и диаграмм"),
- Для рисунков из коллекции Microsoft Office.

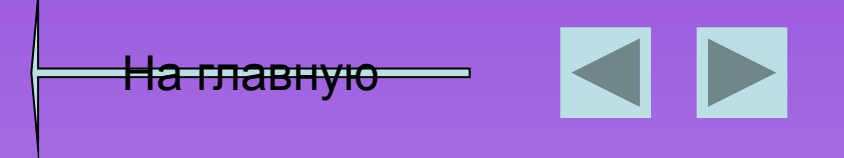

#### Вставка изображения

- Для этого на панели инструментов нажать «Вставка» — « Рисунок» — « Из файла»
- В появившемся диалоговом окне выбрать рисунок и нажать «Вставить»

| Har | лавн | <del>ую</del> |
|-----|------|---------------|

| Встз | авка                          | Фор <u>м</u> ат С <u>е</u> рв         | зис Показ сл | айдов        | <u>О</u> кно   | Q        | правк  | a          |                  |
|------|-------------------------------|---------------------------------------|--------------|--------------|----------------|----------|--------|------------|------------------|
| 0    | Созд                          | цать сла <u>й</u> д                   | Ctrl+M       |              | <b>A</b> A'    |          | 運      | <u>A</u> - | 🗾 Ко <u>н</u> ст |
|      | Номе<br>Дата<br>С <u>и</u> мв | :р <u>с</u> ланда<br>а и время<br>;ол | 8            | <u>0</u> , C |                | <b>*</b> | ŢĒ     | ^∕⊿ Ⅲ      | 66%              |
|      | Слай                          | ід <u>ы</u> из структурь              | N            |              |                | /////.•  | mm     | mmm        |                  |
|      | <u>Р</u> ису                  | нок                                   |              |              | <u>К</u> арти  | нки.     |        |            |                  |
| 0    | Орга                          | енизационная диа                      | аграмма      |              | <u>И</u> з фа  | йла      |        |            |                  |
|      | Надг                          | ис <u>ь</u>                           |              | ***          | Орган          | изац     | ионна  | ая диагр   | амма             |
|      | Фидь                          | мы и звук                             |              | 1            | <u>А</u> втоф  | ригур    | ы      |            |                  |
|      | Диаг                          | ра <u>м</u> ма                        |              | 4            | 06 <u>ъ</u> ен | ст Wo    | ordArt |            |                  |
|      | Табл                          | ица                                   |              |              |                |          | ¥      |            |                  |

#### Настройки изображения

- У каждого объекта есть набор параметров, которые можно менять в окне свойств.
- ✓ Чтобы ее открыть, выберите команду «Вид»→ «Панели инструментов»→«Настройка» изображения или команду Отобразить панель настройки изображения из контекстного меню объекта.

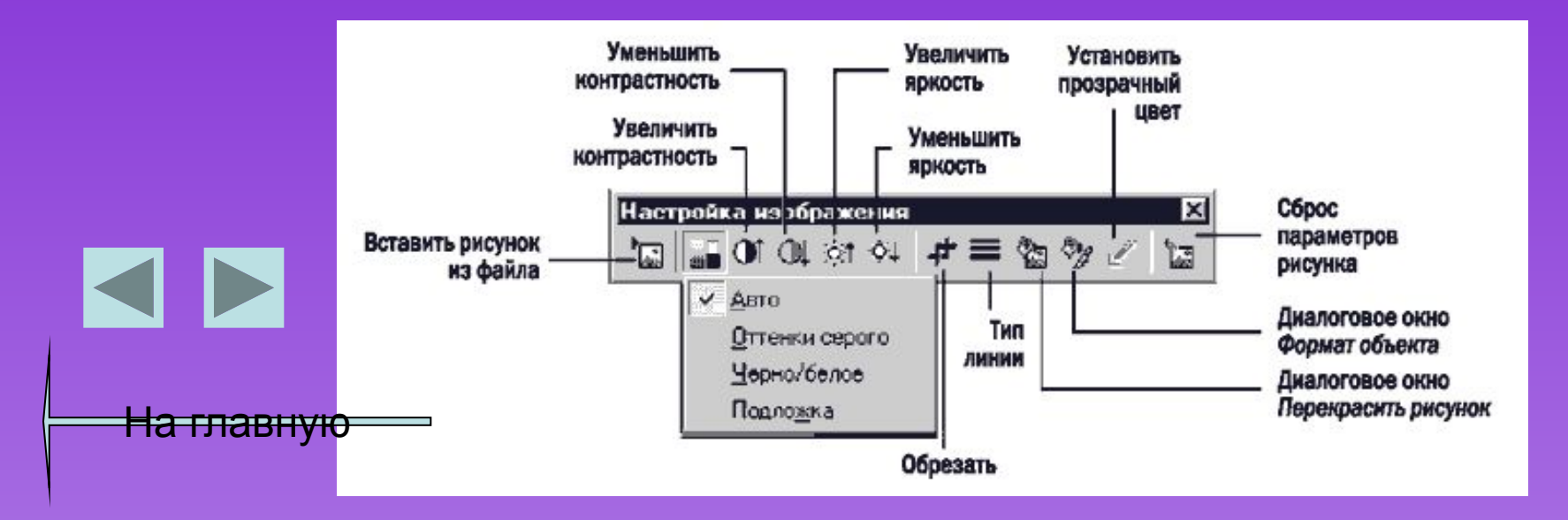

### Автофигуры

- В PowerPoint есть множество готовых объектов — главным образом геометрических фигур, стрелок и линий.
- Они находятся в меню
  Автофигуры на панели
  инструментов Рисование

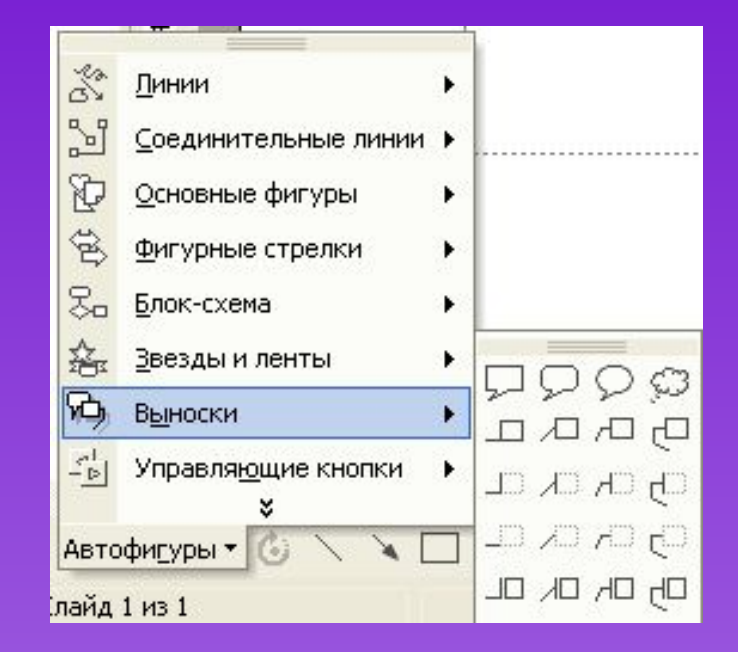

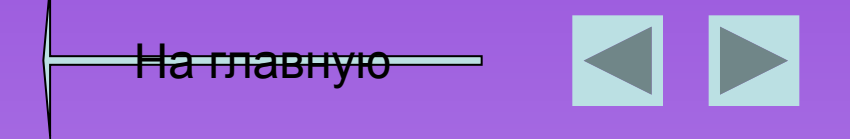

#### Формат автофигуры

- Если вам нужно изменить свойства объекта.
- Для этого щелкните на объекте правой кнопкой мыши и выберите из появившегося контекстного меню команду Формат автофигуры
- Появится диалоговое окно Настройки. В нем, в частности, выбирают цвет заливки и контура

| Формат автофигуры          | ? 🛛                       |
|----------------------------|---------------------------|
| Цвета и линии Размер Полож | кение Рисунок Надпись Веб |
| Заливка                    |                           |
| цвет:                      | <b>_</b>                  |
| прозрачность:              | ▶ 0% <del>_</del>         |
| Линии                      |                           |
| цв <u>е</u> т:             | <u>т</u> ип: <b>т</b>     |
| шаблон:                    | тодщина: 0,75 пт 🚖        |
| соединит                   | ельная лини <u>я</u> :    |
| Стрелки                    |                           |
| начало:                    | конец:                    |
| размер:                    | размер:                   |
| использовать по умолчанию  | при создании объектов     |
|                            | ОК Отмена Просмотр        |

<del>На главную</del>

#### Формат автофигуры

- Чтобы точно расположить надпись, лучше воспользоваться диалоговым окном Формат автофигуры
- Оно открывается по командам Автофигура меню Формат или Формат автофигуры контекстного меню.
- В этом окне несколько вкладок и масса интересных параметров.

| Формат авто         | фигуры           |                 |                | ?        |
|---------------------|------------------|-----------------|----------------|----------|
| Цвета и лини        | и Размер По      | ложение Рис     | сунок   Надпис | њ Веб    |
| Размер и пово       | рот              |                 |                |          |
| <u>в</u> ысота:     | 12,58 см 🌲       | <u>ш</u> ирина: | 22,87 см 🚖     | [        |
| <u>п</u> оворот:    | 0° 🔶             |                 |                |          |
| Масштаб —           |                  |                 |                |          |
| по в <u>ы</u> соте: | 100 % 🚖          | по ширине:      | 100 % 🚖        |          |
| Г со <u>х</u> ранит | ъ пропорции      |                 |                |          |
| Г относите          | льно исходного р | азмера          |                |          |
| П оптимизи          | ровать размер дл | ія слайдов      |                |          |
|                     | разрешение:      | 640 x 480       | 7              | -        |
| Исходный раз        | мер              |                 |                |          |
| высота:             |                  | ширина:         |                | Сброс    |
|                     |                  |                 |                |          |
|                     |                  |                 |                |          |
|                     | Γ                | ок              | Отмена         | Просмотр |

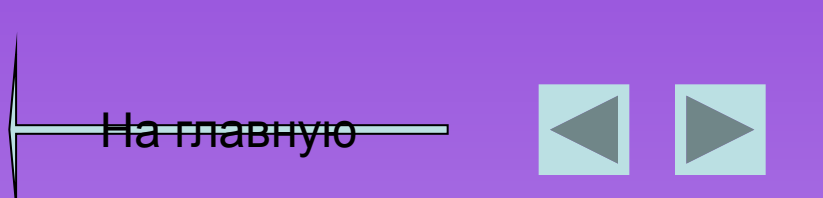

# Дополнительные манипуляторамы автофигуры

В PowerPoint по углам и сторонам выделенного объекта появляются маленькие квадратики-манипуляторы, предназначенные для масштабирования, растяжения и сжатия объекта. Кроме того, некоторые автофигуры снабжены дополнительными манипуляторами, допускающими более сложное изменение очертаний.

В частности, при стрелке, изображающей "наступление противника", имеется, кроме стандартных, еще три манипулятора, благодаря которым можно сделать "толще" или "стройнее" ее отдельные части

<u>На главную</u>

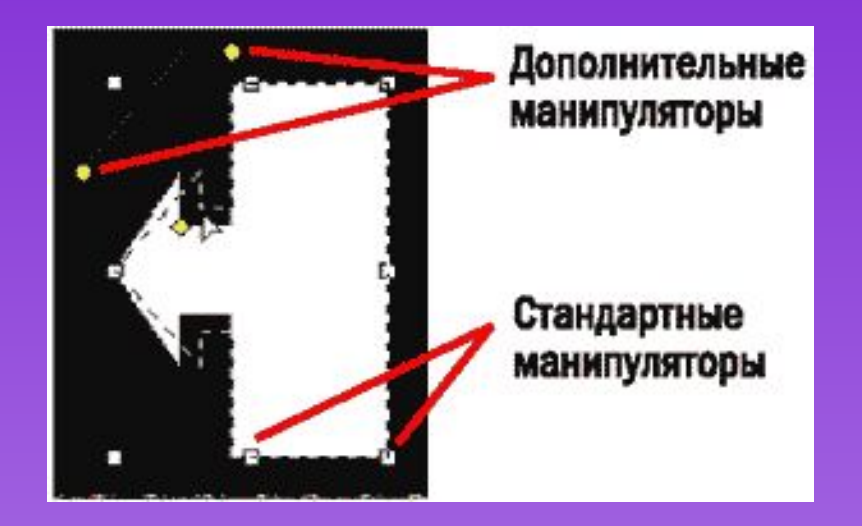

#### Копирование

- ✓ Для того чтобы скопировать объект, не обязательно использовать команды меню «Правка»→« Копировать» и «Правка»→«Вставить»
- Можно просто перетащить объект, удерживая нажатой клавишу *Ctrl*. Так быстрее и буфер обмена не нужен.

\_\_\_\_\_

<del>На главную</del>

#### Выравнивание, распределение

- в PowerPoint есть функции для упорядочения объектов относительно друг друга и слайда — выравнивание и распределение.
- ✓ Эти функции сведены в меню «Действия»→ «Выровнять/распределить»

На главную

Прежде чем воспользоваться его командами, не забудьте выделить объекты, которые нужно упорядочить.

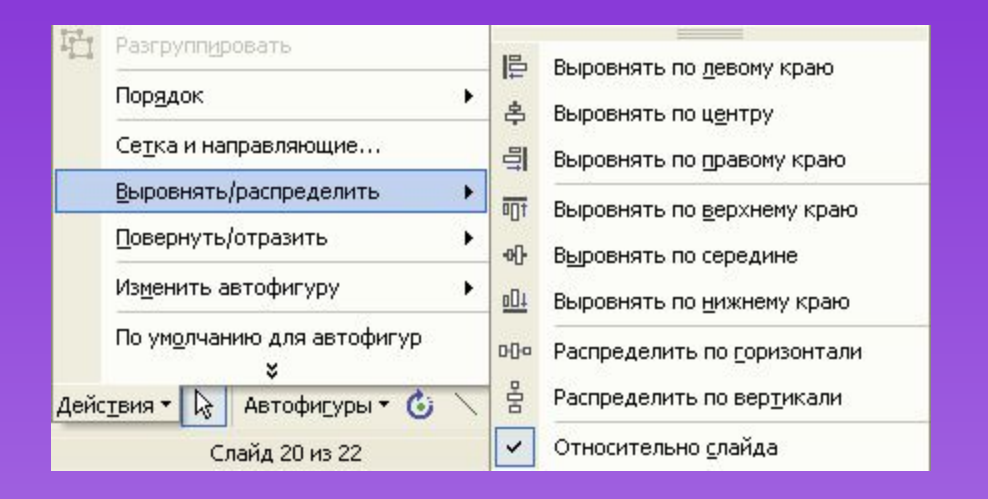

#### Группировка

- Кроме того, объекты можно объединить в группу, которая будет рассматриваться приложением как один объект.
- Для этого используется команда Действия Группировать.
- Если понадобится снова "расчленить" группу, воспользуйтесь командой Действия Разгруппировать

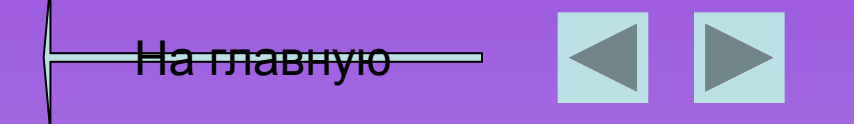

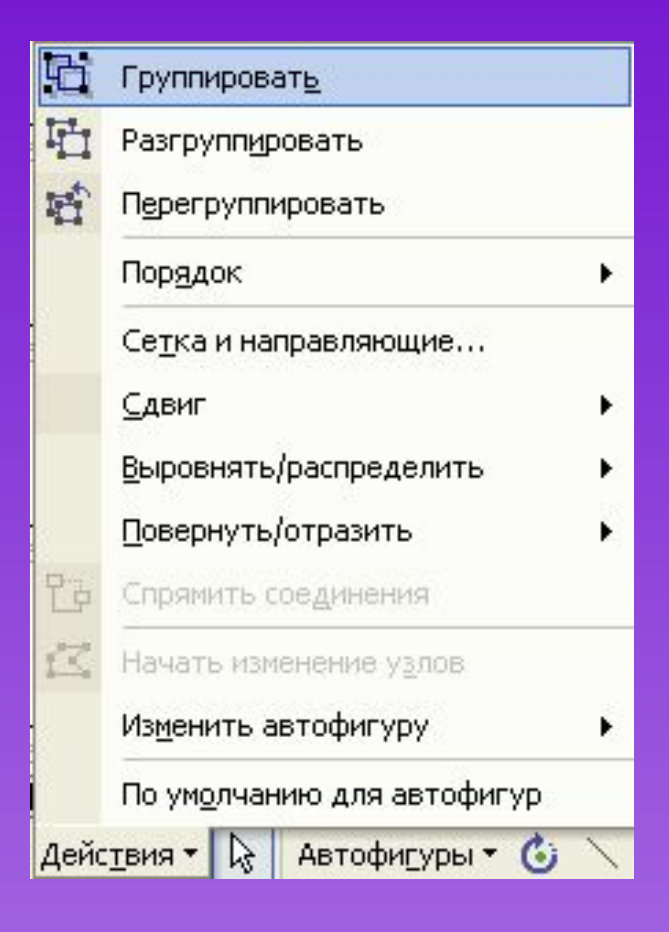

#### Повернуть/Отразить

Обратите внимание на очень полезное меню «Действия» — «Повернуть/Отразить», содержащее команды зеркального отображения объекта относительно горизонтальной и вертикальной осей, а также поворота на 90°

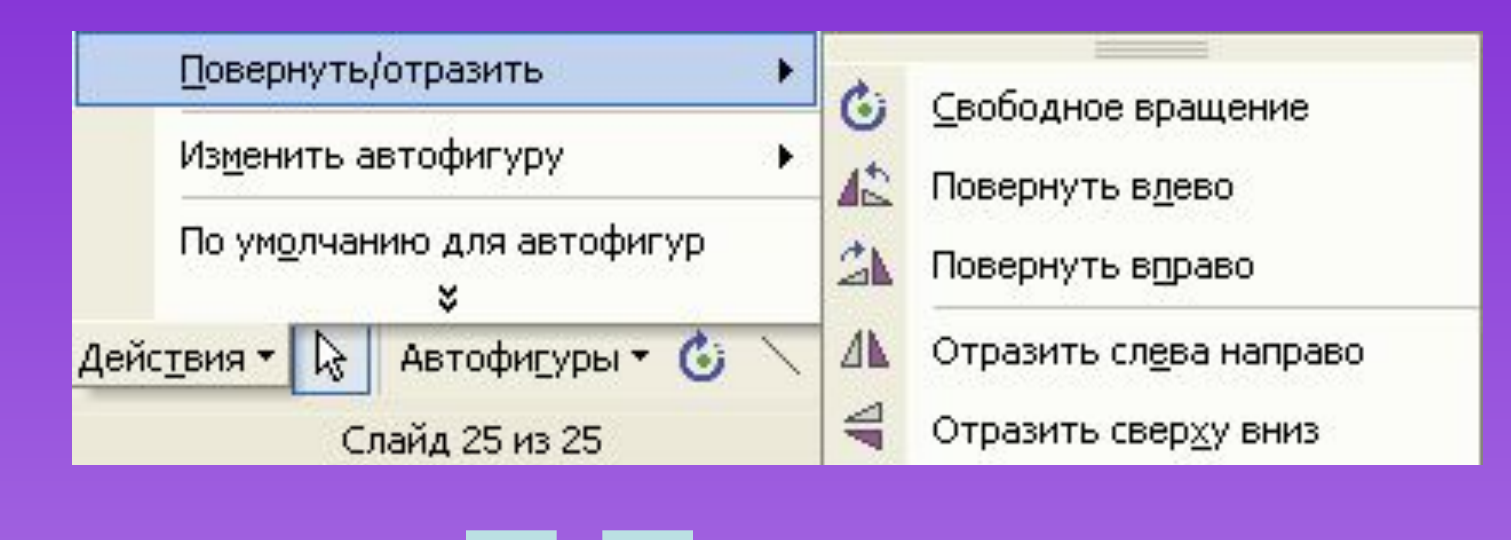

#### "Трехмерные" операции

 Стандартные графические объекты PowerPoint можно сделать "трехмерными"

 Чтобы в этом убедиться, достаточно выделить один из них и воспользоваться кнопкой панели инструментов *Рисование*.

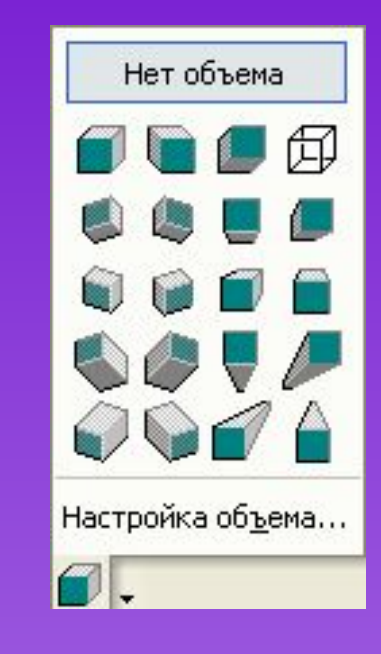

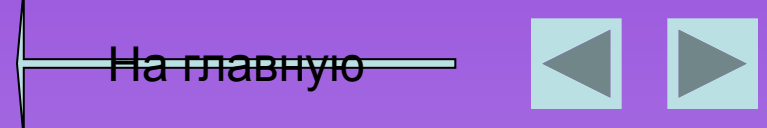

#### Настройка объема

А если щелкнуть на надписи Настройка объема, откроется еще и дополнительная панель инструментов, половина кнопок которой тоже открывает вложенные меню.

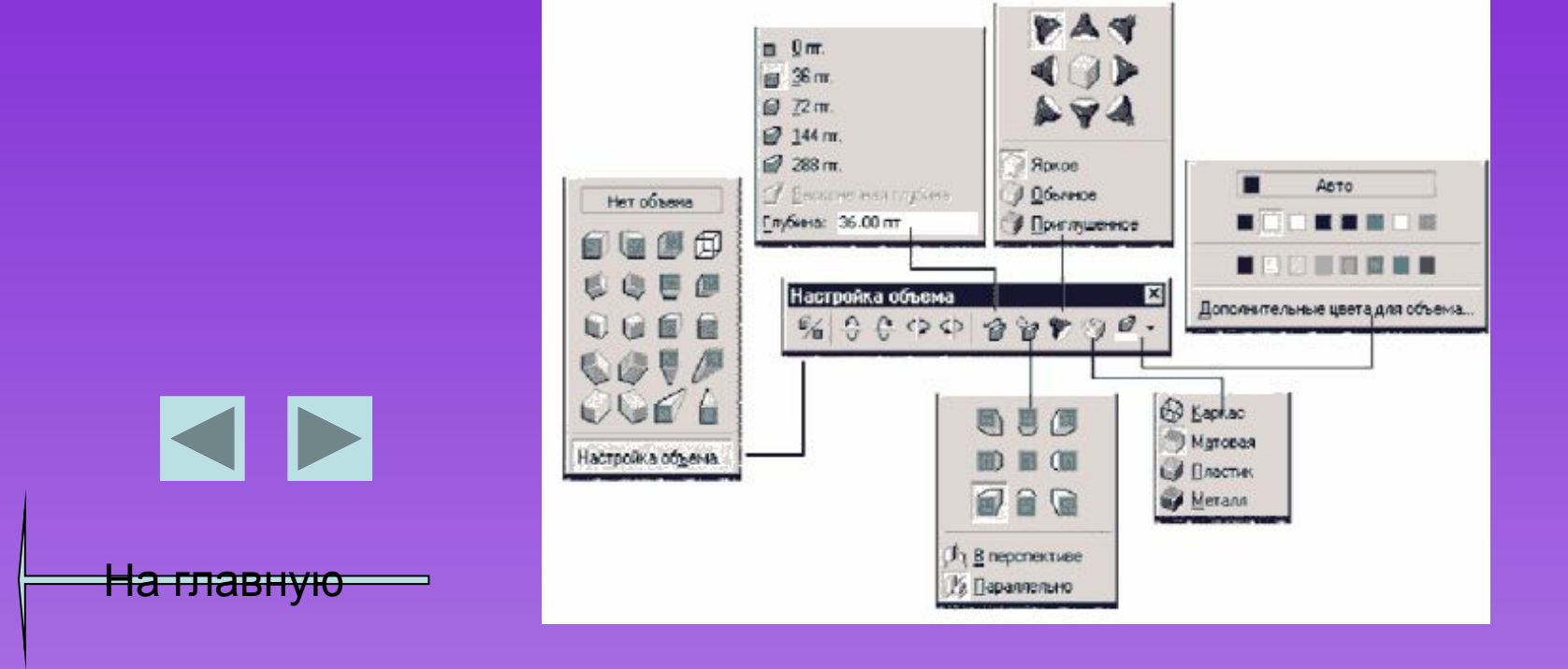

#### Настройка анимации

Объекты на них могут появляться и исчезать по ходу изложения материала. Для этого выберите команду «Показ слайдов»— «Настройка анимации». Откроется диалоговое окно.

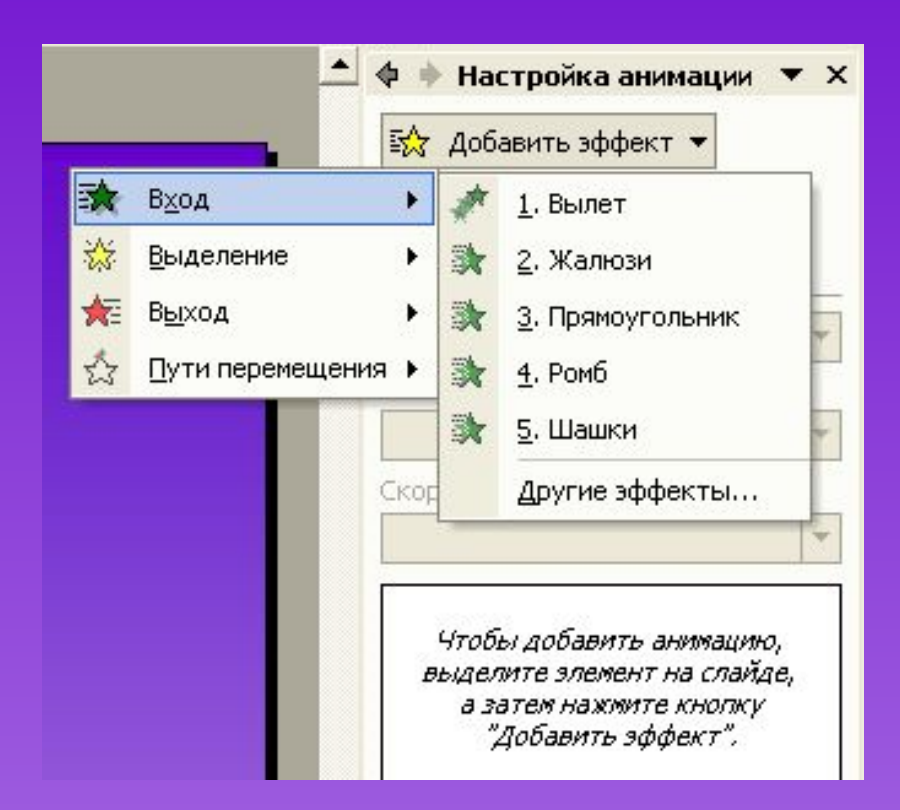

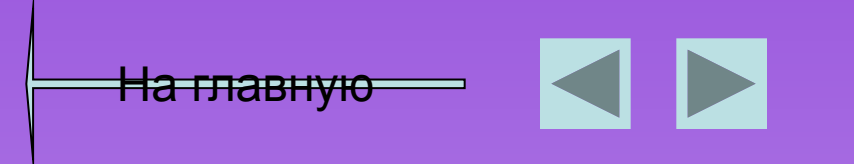

#### Настройка анимации

Для выбора определенного эффекта необходимо выделить элемент и указать тип анимации

| 💠 🔶 Настройка анимации   | •   | × |
|--------------------------|-----|---|
| 🔛 Добавить эффект 👻      |     |   |
| 🏂 Удалить                |     |   |
| Изменение: Прямоугольник | ¢   |   |
| Начало: 🖑 По щелчку      |     | • |
| Направление:             | /   |   |
| Внутрь                   |     | - |
| Скорость:                | -   |   |
| Очень быстро 🛛 🛶         |     | * |
| 1 👌 🐊 Фигура 3: Для      | . 🔻 |   |
|                          |     |   |
|                          |     |   |

На главную

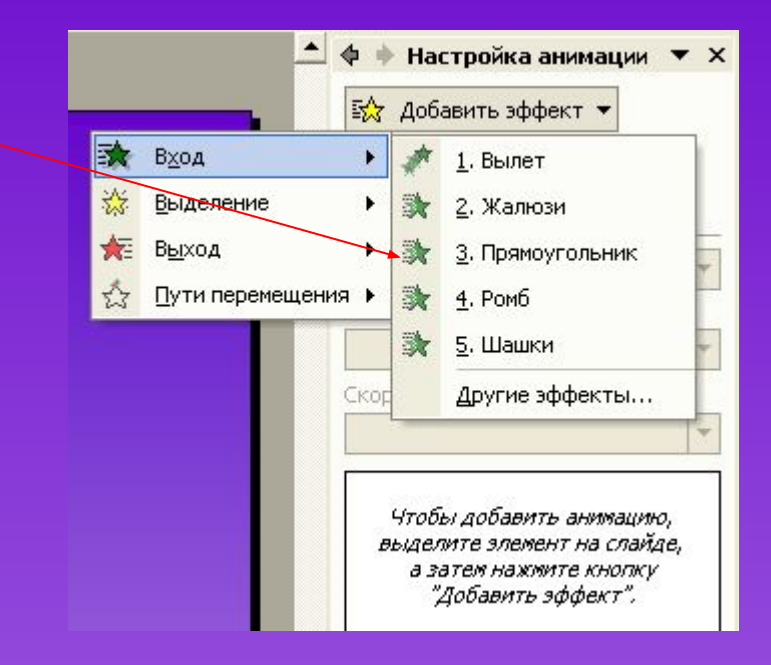

Задать режим управления (по щелчку мыши или по времени), направление и скорость анимации можно после добавления эффекта в появившихся окнах

#### Примеры настройки анимации

- Можно использавать вылет
- 🖌 Жалюзи
- Поворот вокруг центра
- 🖌 Шашки
- 🖌 Ромб
- Прямоугольник

На главную

 Появление с увеличением Поддержим российского производителя

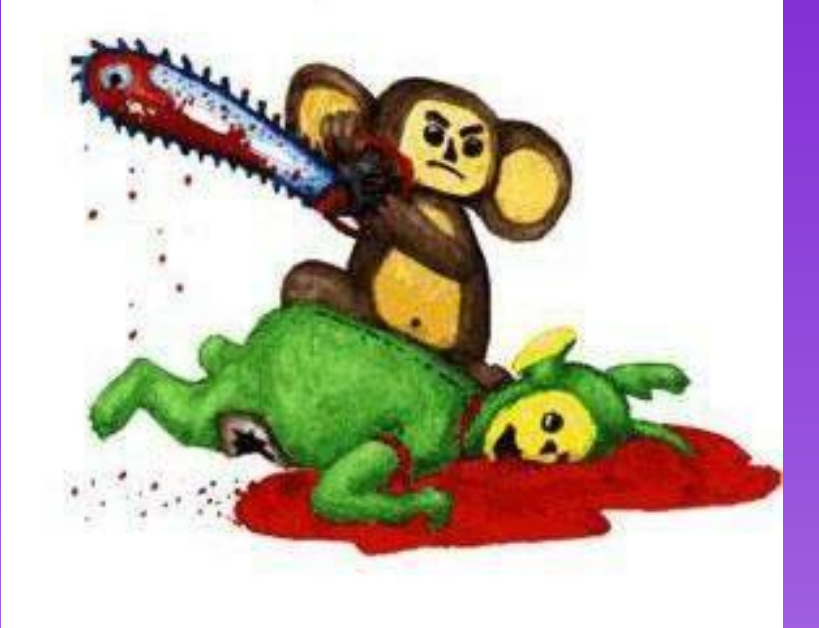

#### Смена сладов

- Аналогично производится настройка смены слайдов в диалоговом окне «Показ слайдов»—«Смена слайдов»
- Запуск просмотра презентации осуществляется нажатием функциональной клавиши «F5»

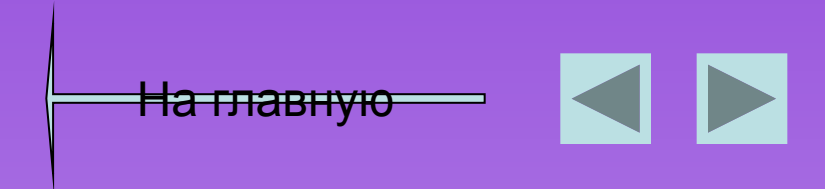

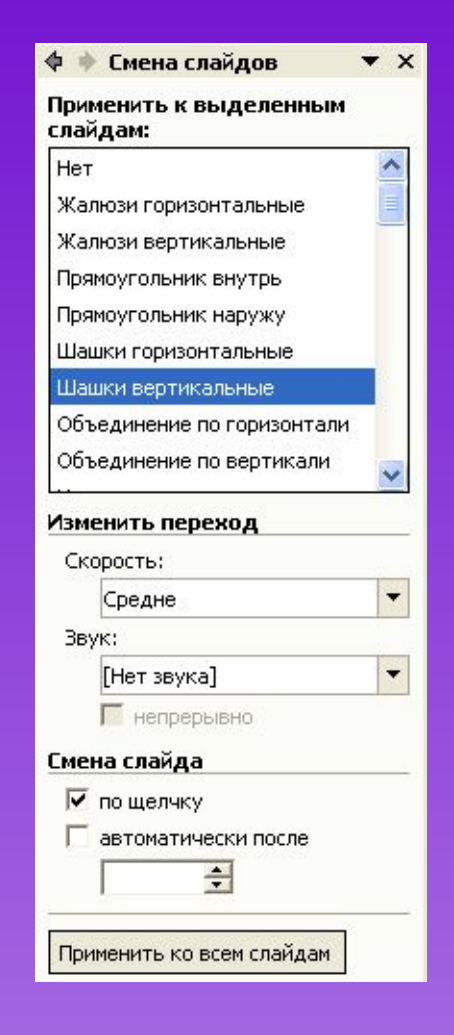

#### Озвучивание презентации

- Если вы намерены сделать презентацию самостоятельным учебным, или агитационным, или каким-то другим информационным пособием, можете "подключить" к ней звукозапись вашего выступления.
- ✓ Для этого выберите команду «Показ слайдов»→ «Звукозапись» и щелкните на кнопке ОК.
- PowerPoint перейдет в режим показа презентации. Вам остается только взять микрофон и, "переходя" от слайда к слайду, рассказать микрофону все, что вы собирались изложить публике.

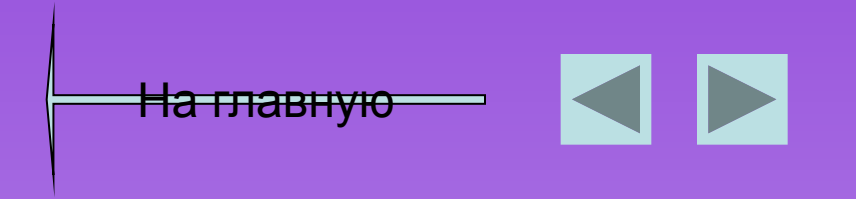

#### Вставка гиперссылок

Одно из важнейших преимуществ электронной презентации — возможность быстро менять последовательность слайдов, например, в зависимости от уровня подготовки аудитории или вопросов, возникших в ходе выступления. Делают это при помощи стандартного средства — гиперссылок. Вообще, гиперссылка не обязательно должна указывать на слайд открытой в данный момент презентации. Она может "уводить" и в другую презентацию или вообще в другой документ или приложение. Гиперссылкой может служить любой объект.

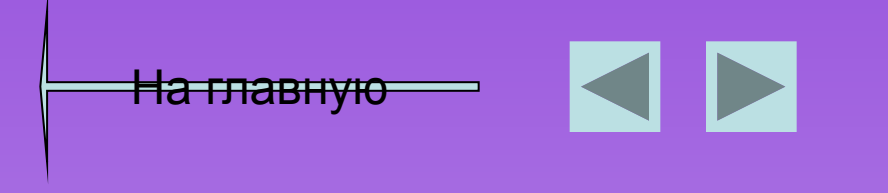

#### Вставка гиперссылок

Для того чтобы сделать ссылку на внешний документ или документ в интернете, из текстовой строки необходимо пометить строку и войти в диалоговое окно «Вставка» → «Гиперссылка»

На главную

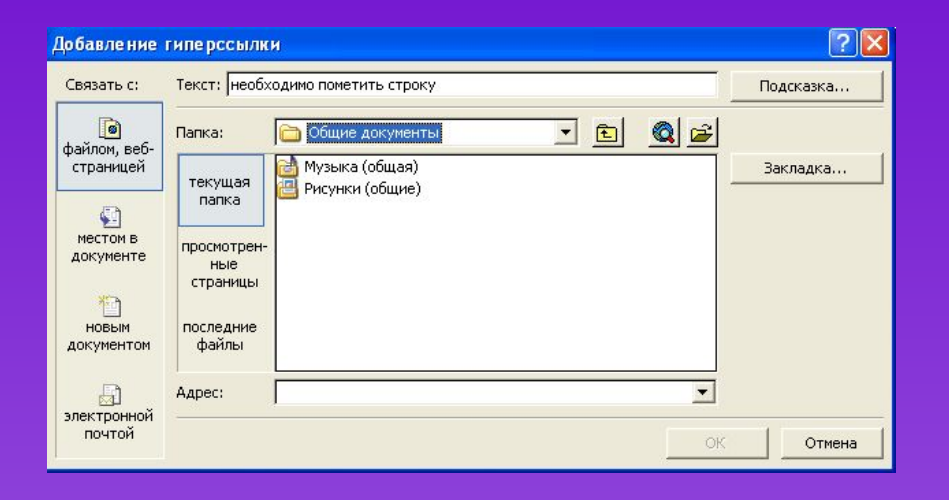

Автоматически произойдет подчеркивание гиперссылки. Запуск будет осуществляться по щелчку на ссылке при демонстрации презентации

#### Удалить гиперссылку

 Удалить существующую гиперссылку можно пометив ее и нажать удалить в том же диалоговом окне или в контекстном меню

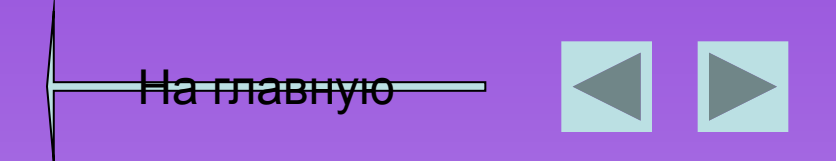

- Для управления презентацией используются управляющие кнопки. При их помощи можно осуществлять непоследовательный переход. Лучше всего сделать такой переход "двусторонним". Так, в нашей презентации есть слайд, играющий роль "оглавления".
- С другой стороны, в верхнем правом углу всех слайдов, соответствующих этим пунктам, расположена кнопка возврата к оглавлению.

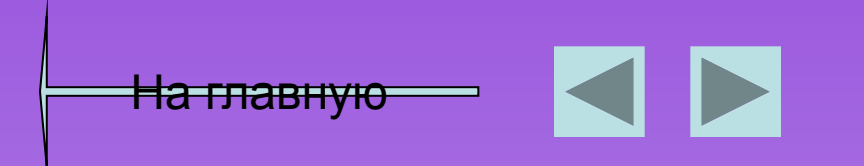

 Выберем соответствующую кнопку кнопку из раздела меню Автофигуры . Там представлены кнопки «Вперед», «Назад», «Домой»

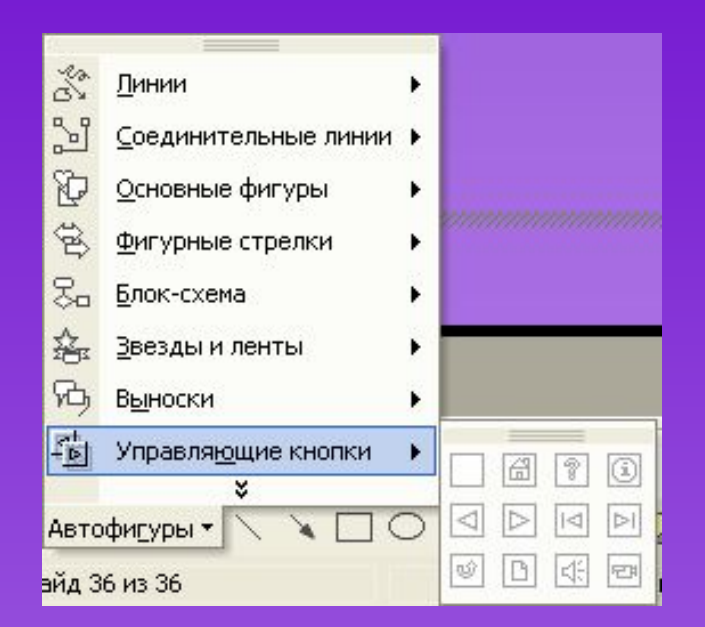

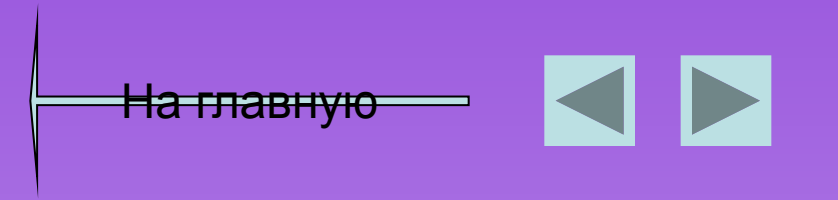

При выборе управляющей кнопки в меню Автофигуры высвечивается диалоговое окно, где необходимо указать слайд, на который осуществляется переход

<del>На главную</del>

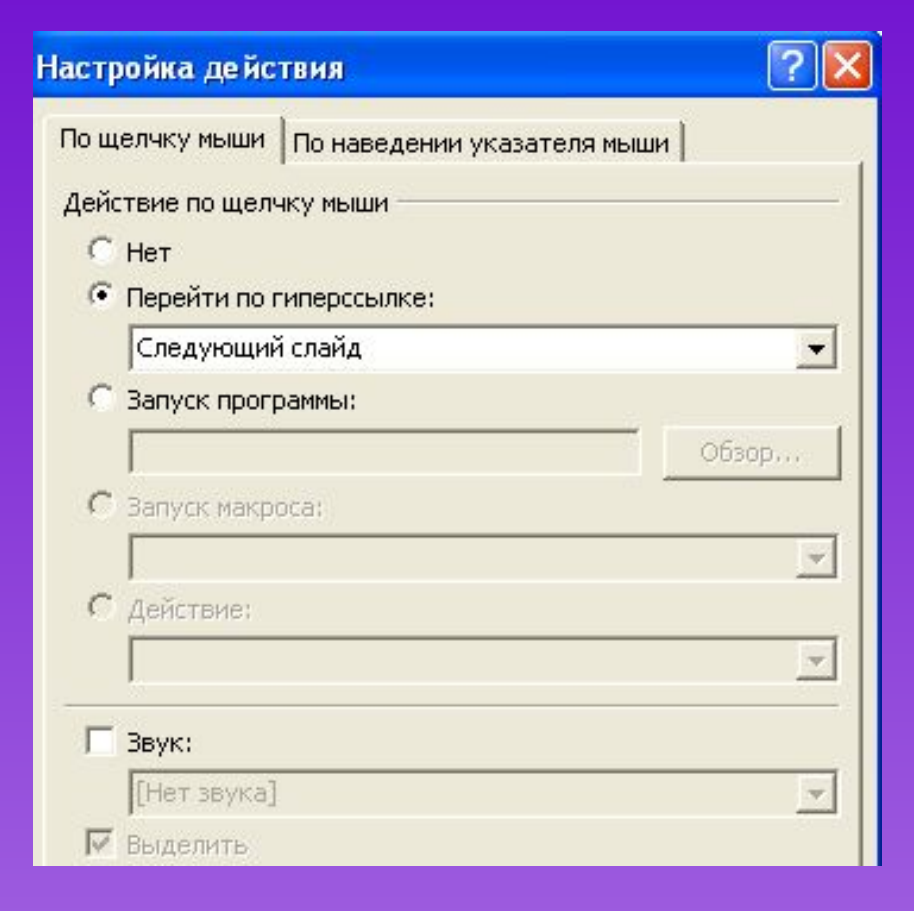

Для изменения маршрута, необходимо выделить кнопку и вызвать контекстное меню правой кнопкой мыши. А затем выбрать маршрут. Возможны ссылки на внешние документы

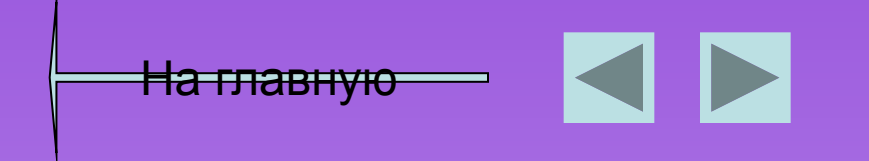

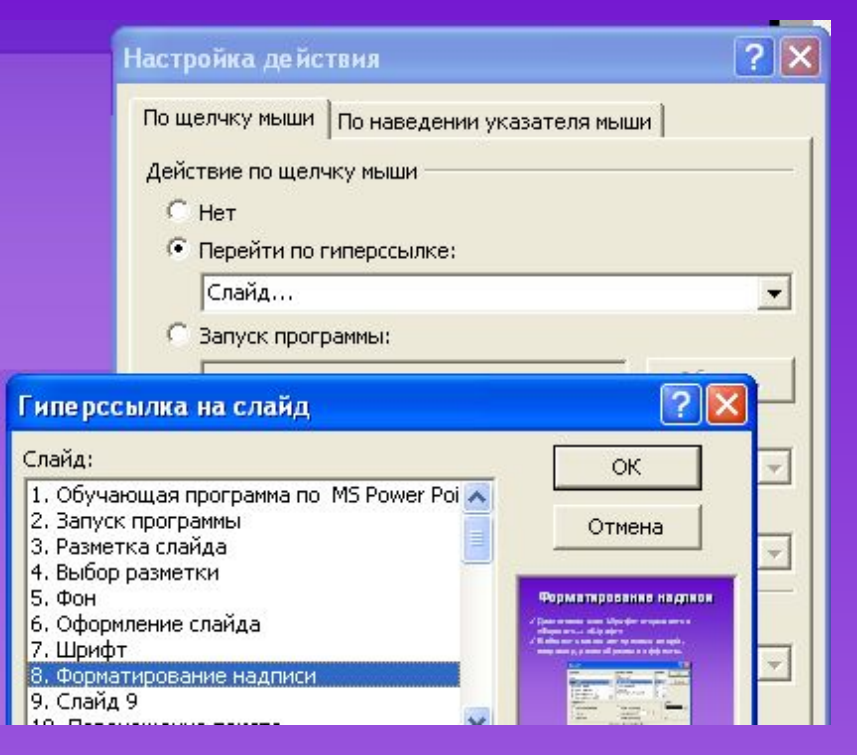

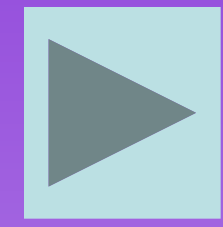

#### Сохранение презентации

Чтобы сохранить презентацию нужно нажать «Сохранить» на панели главного меню. Для сохранения только Демонстрации нужно в меню «Файл» выполнить команду «Сохранить как…» и указать тип файла «Демонстрация PowerPoint»

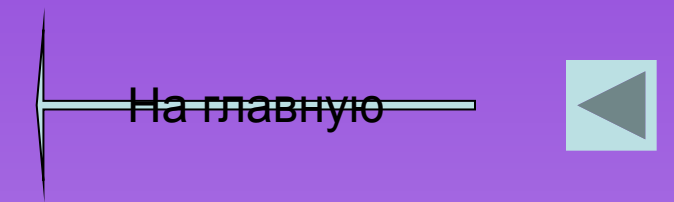

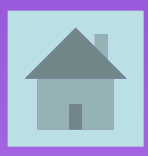